# **i morele**.net

Przeglądarka internetowa Użytkownika (Klienta/Kupującego) może przechowywać pliki tekstowe (cookies) na dysku komputera. W plikach cookies znajdują się informacje niezbędne do prawidłowego funkcjonowania serwisów internetowych, w szczególności tych wymagających autoryzacji.

Zawartość plików cookies nie pozwala na identyfikację użytkownika. Za pomocą plików cookies nie są przetwarzane lub przechowywane dane osobowe. Są one przechowywane na komputerach użytkowników w celu:

- 1. Utrzymania sesji użytkownika (po zalogowaniu), dzięki której użytkownik nie musi na każdej stronie wpisywać nazwy użytkownika i hasła.
- 2. Tworzenia ankiet internetowych i zabezpieczania ich przed wielokrotnym głosowaniem przez te same osoby.
- 3. Dostosowania serwisu Sklepu do potrzeb Klientów oraz tworzenia statystyk oglądalności.
- 4. Prezentacji reklam internetowych o treści najbardziej zbliżonej do zainteresowań użytkownika.

Istnieje możliwość takiego skonfigurowania przeglądarki internetowej, która spowoduje, że całkowicie zostanie wyłączona możliwość przechowywania plików cookies na dysku twardym komputera Użytkownika.

# Jak aktywować opcję obsługi plików cookie w przeglądarce?

Instrukcja:

# Internet Explorer 7, Windows:

- 1. Kliknij u góry okna Internet Explorera na: Narzędzia.
- 2. Kliknij następnie: Opcje internetowe.
- 3. Kliknij kartę: Prywatność.
- 4. Kliknij: Zaawansowane.
- 5. Wybierz: Zastąp automatyczną obsługę plików cookie.
- 6. Wybierz: Zaakceptuj i kliknij: OK.

# Firefox 3, Windows:

- 1. Kliknij menu Narzędzia.
- 2. Kliknij: Opcje.
- 3. Na górnym panelu kliknij ikonę: Prywatność.
- 4. Ustaw opcję Program Firefox na wartość: będzie używał ustawień użytkownika.
- 5. Wybierz: Akceptuj ciasteczka z innych witryn i upewnij się, że jest ustawione na: Aż wygasną.

## **Google Chrome, Windows:**

- 1. Wybierz klucz, ikona w prawym górnym rogu.
- 2. Wybierz: Ustawienia.
- 3. Kliknij na: Pokaż ustawienia zaawansowane...
- 4. Kliknij przycisk: Ustawienia treści w sekcji Prywatność.
- 5. Zaznacz: Zezwalaj na przechowywanie danych lokalnie i kliknij: OK.

## Internet Explorer 6, Windows:

- 1. Kliknij u góry okna Internet Explorera na: Narzędzia.
- 2. Kliknij polecenie: Opcje internetowe.
- 3. Wybierz kartę: Prywatność.
- 4. Przesuń suwak ustawień do pozycji: Akceptowanie wszystkich plików cookie.
- 5. Kliknij: OK.

## Opera 9, Windows:

- 1. W przeglądarce Opera kliknij menu: Narzędzia.
- 2. Kliknij polecenie: Preferencje.
- 3. Kliknij kartę: Zaawansowane.
- 4. Z menu po lewej wybierz: Ciasteczka i zaznacz opcję: Akceptuj ciasteczka.
- 5. Kliknij: OK.

## Safari, Apple OS X:

- 1. Kliknij: Safari menu.
- 2. Kliknij: Preferencje.
- 3. Kliknij: Bezpieczeństwo.
- 4. W polu Akceptuj pliki cookie wybierz: Zawsze.

## Firefox 3, Apple OS X:

- 1. Przejdź do menu rozwijanego "Firefox".
- 2. Wybierz opcję: Preferencje.
- 3. Kliknij ikonę: Prywatność.
- 4. Ustaw opcję Program Firefox na wartość: będzie używał ustawień użytkownika.
- 5. Upewnij się, że Akceptuj ciasteczka z innych witryn niż odwiedzane jest zaznaczone.